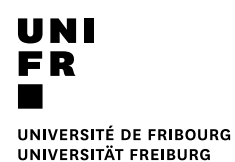

## From a private computer (Web print)

## Requirement

- Connected to the UNIFR network (Wifi or VPN)
- Web browser
- 1. Open a Web browser and enter:

https://vprint.unifr.ch

2. Login with your University account.

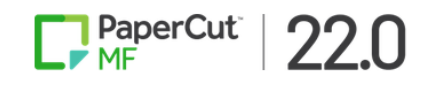

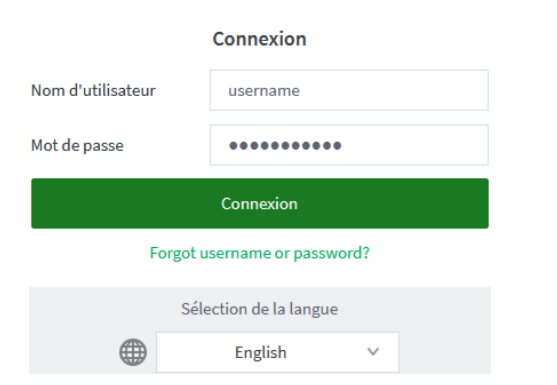

3. Open the « Web print » section.

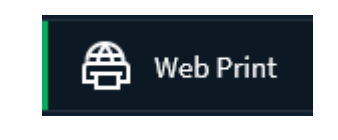

4. Click on the following button:

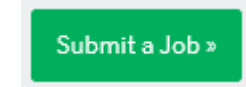

 Choose the printer corresponding to the format (A4 or A3) and to printing type as wished (Color or Black & White, Duplex or not).

| PRINTER NAME 🕈                                  | LOCATION/DEPARTMENT                      |
|-------------------------------------------------|------------------------------------------|
| svw-papercut\WEBPRINT_A3_B&W (virtual)          |                                          |
| svw-papercut\WEBPRINT_A3_B&W_DUPLEX (virtual)   |                                          |
| svw-papercut\WEBPRINT_A3_Color (virtual)        |                                          |
| svw-papercut\WEBPRINT_A3_Color_DUPLEX (virtual) |                                          |
| svw-papercut\WEBPRINT_A4_B&W (virtual)          |                                          |
| svw-papercut\WEBPRINT_A4_B&W_DUPLEX (virtual)   |                                          |
| svw-papercut\WEBPRINT_A4_Color (virtual)        |                                          |
| svw-papercut\WEBPRINT_A4_Color_DUPLEX (virtual) |                                          |
|                                                 |                                          |
|                                                 |                                          |
|                                                 |                                          |
| « Back to Active Jobs                           | 2. Print Options and Account Selection » |

6. If needed, modify the account selection options or the number of copy as wished.

| Options                | Copies<br>1                                                                                        |                   |
|------------------------|----------------------------------------------------------------------------------------------------|-------------------|
| Account to Charge      | Charge to my personal account Charge to shared account Account Select the shared account to charge | 30 V              |
| « 1. Printer Selection | 3.0                                                                                                | pload Documents » |

7. Choose your file to print, in PDF format only and with a maximal size of 512 MB.

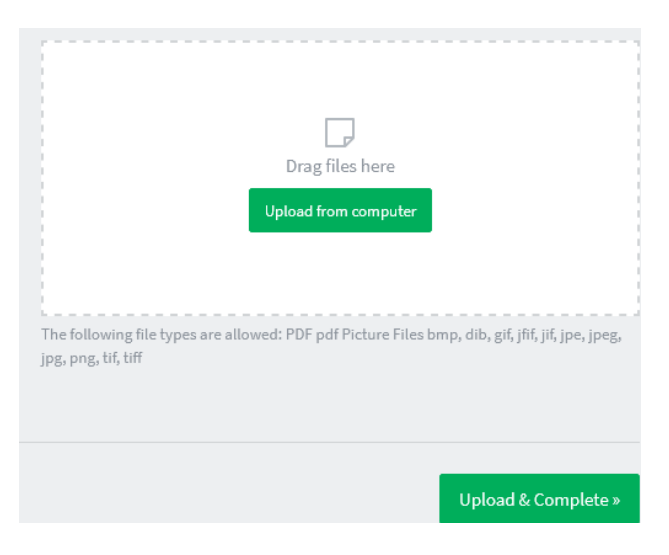

 The printing job is in waiting list. Please go in front of any printer equipped with the new system and follow the instructions of point « Print from a computer ».

| SUBMIT TIME                | PRINTER                                 | DOCUMENT NAME  | PAGES | COST         | STATUS          |
|----------------------------|-----------------------------------------|----------------|-------|--------------|-----------------|
| May 21, 2024<br>1:56:20 PM | svw-<br>papercut\WEBPRINT_A4_B&W_DUPLEX | [Untitled].pdf | 1     | SFr.<br>0.03 | Held in a queue |
|                            |                                         |                |       |              |                 |
|                            |                                         |                |       |              |                 |
|                            |                                         |                |       |              |                 |
|                            |                                         |                |       |              |                 |